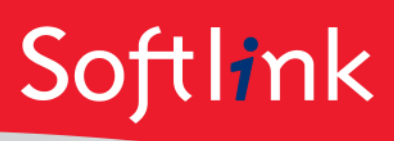

# **OverDrive Configuration**

This document outlines the steps for integrating OverDrive with your Oliver v5 system.

#### Initial Setup

- 1. Ensure you have the SIP2 module and that your SIP2 registration has been updated in Oliver
- Check with your IT staff and make sure that port 6001 (used for SIP2 authentication) is open for inbound access to your Oliver application server. The details of what IP addresses that this needs to be opened to are available in the "Softlink LMS Settings" form sent to you by OverDrive.
- 3. Create a new user in Oliver (under Circulation | Borrowers) with a username/password of SIP2/SIP2. This user should have a user role that has access to SIP2.

### **SIP2** Parameters

There are two parameters (Management | Parameters) that should be set in your Oliver site which will allow additional functionality for OverDrive.

- a. The OverDrive Branch Code field (Parameter 7013) allows you to get statistics by branch.
- b. The OverDrive Patron Type field (Parameter 7014) is used to limit access on resources for certain borrowers. This is best set to Scholastic Year. (e.g. if you wish to allow borrowers in particular years not to have access to particular items)

| 7013 | OverDrive Branch Code field | Branch          |
|------|-----------------------------|-----------------|
| 7014 | OverDrive Patron Type field | Scholastic Year |

### **OverDrive Details**

OverDrive requires the details of your Oliver system for authentication setup. On the "**Softlink LMS Settings"** form, you will need to enter the following information in relation to your Oliver system:

### SIP2 Server Details:

Server Address: (External IP Address of your Oliver server) Port: 6001

Server Authentication (This should include details of the user configured in the Initial setup) Alias: SIP2 Password: SIP2 Location/School Code: (This will be in your Oliver installation email. The default value is default\_corp)

Library Card/User Alias Format: If your borrower aliases follow a particular format enter this here otherwise leave blank

## User PIN/Password:

Specify if you want your users to use their Oliver password to access overdrive or just their alias/username?

Sample Cards: Enter some sample Oliver aliases here.

**Support Email Address:** Enter the email address of the library.

#### Main Library Site URL:

Enter the URL to your Oliver site (if it is available outside your school network).

#### **OverDrive CSV Import**

When you purchase new records from OverDrive, you will be provided with an excel file. In order to import this into Oliver, you will need to save this as a CSV file before importing.

1. Save the file provided from OverDrive and open using Excel:

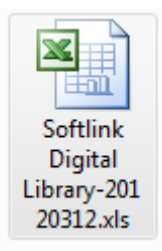

2. In Excel, choose Save as and select the type as CSV (Comma Delimted).

| .4     | A       | В       | C               | U                       | E            | F                  | G            | H                                                                                                    |                 | J                                                                                                    | K                                                                                                    | L          | M            | N                                                                                                    | 0         | Р              | Q         |
|--------|---------|---------|-----------------|-------------------------|--------------|--------------------|--------------|----------------------------------------------------------------------------------------------------|-----------------|----------------------------------------------------------------------------------------------------|----------------------------------------------------------------------------------------------------|------------|--------------|----------------------------------------------------------------------------------------------------|-----------|----------------|-----------|
| 1 Or   | derID   | ISBN    | Title           | Publish                 | er Creator   | Subject            | Languag      | URL                                                                                                    | <b>FileSize</b> | Format                                                                                                    | SystemRe                                                                                                    | PlaceOff   | PiDateOfPi   | u ChiefSou                                                                                                    | Reader    | ShortDesc E    | xcerpt    |
| 2 Su   | ggested | 9781742 | 74100 Cupbe     | Rendom                  | HN D W       | le Fantaev         | English      | http://stm                                                                                                    | \$65            | Adobe EP                                                                                                    | Adobe Dia                                                                                                    | North Su   | dr.03/01/201 | Title detail                                                                                                    |           | <p>Tv</p>      |           |
| 3 Su   | ggested | 978174  | X Save As       | -                       |              | Contraction in the | - Cogen      | Marcon .                                                                                                    | -               | Apple 17                                                                                                    | And in case                                                                                                    | College 1  |              | Constantion of the local division of the local division of the loc | 23        | <p>A</p>       |           |
| 4 Su   | ggested | 978174  | 00              |                         |              | the Person of the  | a frank      | The local division of the local division of the local division of | A 100           | And in case of the local division of the local division of the loc | And in case of the local division of the local division of the loc |            | 1000         | 1.000                                                                                                    | _         | <p>A</p>       |           |
| 5 str  | narysau | 978142  | 997             | I > Co                  | mputer 🕨 🛙   | Data (D:) 🕨 t      | emp          |                                                                                                    |                 |                                                                                                    |                                                                                                    | 49 Sei     | arch temp    |                                                                                                    | P         | <p>&amp;</p>   |           |
| 6 str  | narysau | 978142  |                 |                         |              |                    |              |                                                                                                    |                 |                                                                                                    |                                                                                                    | -          |              |                                                                                                    |           | <p>&amp;</p>   |           |
| 7 Su   | ggested | 978174  | Organize •      | <ul> <li>Nev</li> </ul> | v folder     |                    |              |                                                                                                    |                 |                                                                                                    |                                                                                                    |            |              | · ·                                                                                                    |           | <p>B h</p>     | nttp://ex |
| 8 Su   | ggested | 978174  |                 |                         | A No.        | me                 | ^            |                                                                                                    | Det             | a modified                                                                                                    | Tune                                                                                                    |            | Size         |                                                                                                    |           | <p>B</p>       |           |
| 9 str  | narysau | 978174  | The Library     |                         |              |                    |              |                                                                                                    | L'an            | e mouneu                                                                                                    | 13be                                                                                                    |            | 344.6        |                                                                                                    |           | <p>A</p>       |           |
| I0 str | narysau | 978174  | Cibran          | 0                       |              |                    |              |                                                                                                    | No item         | a match unu                                                                                                    | r coard                                                                                                    |            |              |                                                                                                    |           | <p>A</p>       |           |
| 11 Su  | ggested | 978174  | Doc             | uments                  |              |                    |              |                                                                                                    | TVO IDEN        | is match you                                                                                                    | il search.                                                                                                    |            |              |                                                                                                    |           | <p>Ti</p>      |           |
| 2 Su   | ggested | 978174  | 🚽 Mus           | ic                      |              |                    |              |                                                                                                    |                 |                                                                                                    |                                                                                                    |            |              |                                                                                                    |           | <p>Ti</p>      |           |
| 3 sti  | narysau | 978054  | E Picti         | ures                    |              |                    |              |                                                                                                    |                 |                                                                                                    |                                                                                                    |            |              |                                                                                                    |           | <p>lt h</p>    | nttp://ex |
| 14 Su  | ggested | 978014  | - Sub           | errion                  |              |                    |              |                                                                                                    |                 |                                                                                                    |                                                                                                    |            |              |                                                                                                    |           | <p>A</p>       |           |
| 15 Su  | ggested | 978174  |                 | - Claron                |              |                    |              |                                                                                                    |                 |                                                                                                    |                                                                                                    |            |              |                                                                                                    |           | <p>Tih</p>     | ttp://ex  |
| 16 Su  | ggested | 978174  | Vide            | :05                     |              |                    |              |                                                                                                    |                 |                                                                                                    |                                                                                                    |            |              |                                                                                                    |           | <p>Ti</p>      |           |
| 17 Su  | ggested | 978014  |                 |                         | E            |                    |              |                                                                                                    |                 |                                                                                                    |                                                                                                    |            |              |                                                                                                    |           | <p>A</p>       |           |
| 8 sti  | narysau | 978174  | 📑 Comp          | uter                    |              |                    |              |                                                                                                    |                 |                                                                                                    |                                                                                                    |            |              |                                                                                                    |           | <p>H</p>       |           |
| 19 str | narysau | 978174  | 🚑 OS (          | (C)                     |              |                    |              |                                                                                                    |                 |                                                                                                    |                                                                                                    |            |              |                                                                                                    |           | <p>L/</p>      |           |
| 10 Su  | ggested | 978174  | Dut             | (0)                     |              |                    |              |                                                                                                    |                 |                                                                                                    |                                                                                                    |            |              |                                                                                                    |           | <p>A h</p>     | nttp://ex |
| 1 Su   | ggested | 978174  |                 | I (D:)                  |              |                    |              |                                                                                                    |                 |                                                                                                    |                                                                                                    |            |              |                                                                                                    |           | <p>A</p>       |           |
| 2 St   | ggested | 978192  | 👝 Екра          | Insion Driv             | e (          |                    |              |                                                                                                    |                 |                                                                                                    |                                                                                                    |            |              |                                                                                                    |           | <p>S</p>       |           |
| 3 Su   | ggested | 9/8014  |                 |                         | -            |                    |              |                                                                                                    |                 |                                                                                                    |                                                                                                    |            |              |                                                                                                    |           | <p>S</p>       |           |
| 4 Su   | ggested | 9/8014  |                 |                         | O and the de |                    |              |                                                                                                    |                 |                                                                                                    |                                                                                                    |            |              |                                                                                                    |           | ⁢p>A           |           |
| 5 St   | ggested | 978014  |                 | ie name:                | overdrivein  | nport              |              |                                                                                                    |                 |                                                                                                    |                                                                                                    |            |              |                                                                                                    | · ·       | <p>Ti</p>      |           |
| 16 Su  | ggested | 9/8014  | Save            | e as type:              | CSV (Comm    | a delimited)       | (*.csv)      |                                                                                                    |                 |                                                                                                    |                                                                                                    |            |              |                                                                                                    | •         | &Itp>Te        |           |
| 7 St   | ggested | 978014  |                 |                         |              |                    |              |                                                                                                    |                 |                                                                                                    |                                                                                                    |            |              |                                                                                                    |           | <p>Tv</p>      |           |
| SU     | ggested | 9/8145  |                 | Authors:                | Add an auth  | or                 |              | Tags: Ad                                                                                                    | d a tag         |                                                                                                    |                                                                                                    | Title: Add | a title      |                                                                                                    |           | ⁢p>A h         | nttp://ex |
| S SU   | ggested | 9/8014  |                 |                         |              |                    |              |                                                                                                    |                 |                                                                                                    |                                                                                                    |            |              |                                                                                                    |           | ⁢,p>H h        | ittp://ex |
| U Su   | ggested | 9/8014  |                 |                         |              |                    |              |                                                                                                    |                 |                                                                                                    |                                                                                                    |            |              | _                                                                                                    |           | ⁢p>E           |           |
| I SU   | ggested | 9/8014  | Hide Fo         | Iders                   |              |                    |              |                                                                                                    |                 |                                                                                                    | Tools                                                                                                    | •          | Save         | Cance                                                                                                    |           | ait;p>in       |           |
| Z Su   | ggested | 9/8014  |                 |                         |              |                    |              |                                                                                                    | _               |                                                                                                    |                                                                                                    |            |              |                                                                                                    |           | ⁢,p>O          |           |
| IS SU  | ggested | 9/81/42 | OS Deaution     | Polen da                | III Rebecca  | TO TOUNG PE        | CC II giisii | mup.msur                                                                                                    | 0000            | MOODE LPT                                                                                                    | Muobe org                                                                                                    | Sydney     | 00/01/201    | t ritle detain                                                                                                    |           | an;p>Wh        | ittp://ex |
| 4 Su   | ggested | 9/81742 | 165 Beautiful I | Allen &a                | m Rebecca    | I J Young A        | t English    | nttp://stm                                                                                                    | 8265            | Adobe PD                                                                                                    | Adobe Dig                                                                                                    | Sydney     | 05/01/201    | t little detail                                                                                                    |           | ⁢p>W           |           |
| is Su  | ggested | 9/81/42 | tos Beauty Qu   | Allen &a                | m Libba Br   | ay Young Ar        | u English    | nttp://stm                                                                                                    | 81/44           | Adobe EP                                                                                                    | Adobe Dig                                                                                                    | Syaney     | 06/01/201    | i i itie detail                                                                                                    |           | ⁢p>W           |           |
| io St  | ggested | 9/80545 | 31 Beauty Qu    | Cabalas                 | tic Libba Br | ay toung A         | a English    | nttp://stm                                                                                                    | 200227          | OverDrive I                                                                                                    | OverDrive I                                                                                                    | reew York  | C/24/2011    | Title detail                                                                                                    | Libba Bra | y art, p> II h | ttp://ex  |

- 3. Give the file the name specified in the Oliver import (e.g. NewRecords.csv)
- 4. Open Oliver and navigate to Management | Import
- 5. Choose CSV and click Go
- 6. From the CSV template option choose Overdrive
- 7. Set tags as required and leave the processing as default
- 8. For Overwrite Matching select "Match on Title, Edition, GMD, Author and Publisher"
- 9. Click Import to start the import process.

| Import a CSV file   |                                                                                                    |                                                                                 |                              |  |  |  |  |  |  |
|---------------------|----------------------------------------------------------------------------------------------------|---------------------------------------------------------------------------------|------------------------------|--|--|--|--|--|--|
| Recurrence:         | Run once<br>Select whether this import will run once or will recur periodically.                                                      |                                                                                 |                              |  |  |  |  |  |  |
| Filename:           | Choose File Overdrive_PSample.csv<br>Enter or browse the full path and name of the CSV file you wish to import.                       |                                                                                 |                              |  |  |  |  |  |  |
| File encoding:      | UTF-8 The encoding used for the CSV file. If unsure use UTF-8.                                                                        |                                                                                 |                              |  |  |  |  |  |  |
| CSV template:       | OverDrive - Catalogue         Default Tags           Select the CSV template which defines the order in which the fields will appear. |                                                                                 |                              |  |  |  |  |  |  |
| Processing:         | New:                                                                                                    | Ignore                                                                          |                              |  |  |  |  |  |  |
|                     |                                                                                                    | Add                                                                             |                              |  |  |  |  |  |  |
|                     |                                                                                                    | Assume all new                                                                  |                              |  |  |  |  |  |  |
|                     |                                                                                                    | Tag:                                                                            | OverDrive 15/03/2013         |  |  |  |  |  |  |
|                     | Existing:                                                                                                    | ◎ Ignore                                                                        |                              |  |  |  |  |  |  |
|                     |                                                                                                    | Replace existing                                                                |                              |  |  |  |  |  |  |
|                     |                                                                                                    | Inhance existing                                                                |                              |  |  |  |  |  |  |
|                     |                                                                                                    | Tag:                                                                            | OverDrive updated 15/03/2013 |  |  |  |  |  |  |
|                     | Select the manner in which records which                                                                                              | already exist in the system should be handled. Enter a tag for new and / or mod |                              |  |  |  |  |  |  |
| Notification:       | Create an email or SMS for notifying when the import has completed.                                                                   |                                                                                 |                              |  |  |  |  |  |  |
| Overwrite Matching: | Match on Title, Edition, GMD, Author and Publisher                                                                                    |                                                                                 |                              |  |  |  |  |  |  |
|                     | Select the type of matching to be performed to determine how duplicate records should be selected for overwriting.                    |                                                                                 |                              |  |  |  |  |  |  |

#### Softlink Australia

#### Brisbane

- t: +61 7 3124 6111
- e: sales@softlinkint.com

# Softlink Europe

- Oxford
- t: +44 1993 883 401
- e: sales@softlink.co.uk

#### Softlink America

- Seattle
- t: +1 877 454 2725
- e: sales@softlinkamerica.com

#### Softlink Pacific

- Auckland
- t: +64 9 415 7790
- e: sales@softlinkpacific.co.nz